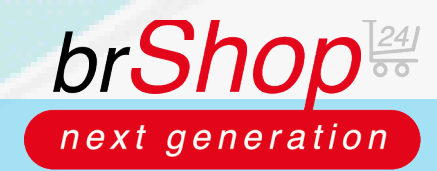

## brShop24 - Wie kann ich Preise pflegen?

Im brShop24 haben Sie die Möglichkeit Preise einfach zu pflegen.

In dieser Anleitung zeigen wir Ihnen wie Sie Preise pflegen und Sonderpreise für Kunden einstellen können.

1.) Preispflege für z.B. Kunden/Benutzer und Sonderpreise/importierte Preise

- a) gehen Sie im Administrationsbereich auf "Preise"
- b) wählen Sie "Artikel-Preise" aus
- c) klicken Sie auf "Neuen Artikel Preis"

| B   | Bestellungen          | NEU |                  | rtikal Dra                                     |         | top (1123)   Olive v                                                                                                    |                                        |                   |               |         |       |                 |                 |  |  |  |  |
|-----|-----------------------|-----|------------------|------------------------------------------------|---------|----------------------------------------------------------------------------------------------------|----------------------------------------|-------------------|---------------|---------|-------|-----------------|-----------------|--|--|--|--|
| Ŀ   | Kunden-Benutzer       | NEU | <b></b> <i>F</i> |                                                |         |                                                                                                    |                                        |                   |               |         |       |                 |                 |  |  |  |  |
| đ   | Dateimanager          |     | ۹.               | Q Suchen (% = Platzhalter)                     |         |                                                                                                    |                                        |                   |               |         |       |                 |                 |  |  |  |  |
| на  |                       |     |                  |                                                |         |                                                                                                    |                                        |                   |               |         |       |                 |                 |  |  |  |  |
| E   | Inhalte (CMS)         | >   |                  | Preis-Typ V Preismodell V - Filter Auswählen - |         |                                                                                                    |                                        |                   |               |         |       |                 |                 |  |  |  |  |
| *   | Marketing             | >   | Per Pa           | Page 10 ± Gesant 1132 (1 - 10) Seite 1/114     |         |                                                                                                    |                                        |                   |               |         |       |                 |                 |  |  |  |  |
| -20 | Kunden                | >   |                  |                                                | BILD    | ARTIKEL                                                                                                    | PREISTYP                               | KUNDE<br>BENUTZER | AB<br>STAFFEL | EINHEIT | PREIS | VERÖFFENTLICHT? | LETZT. ÄNDERUNG |  |  |  |  |
| ì   | Sortiment             | >   |                  | 风风而                                            |         | ALC6009                                                                                                    | Preiskracher 2020                      |                   | 0,00          | Stück   |       |                 |                 |  |  |  |  |
| €   | Preise                | ~   |                  |                                                | 1       | Klammerentferner-Kralle / Enthefter schwarz, für alle Klammergrößen                                                                  | PREISLISTEN PREIS                      |                   |               |         |       |                 |                 |  |  |  |  |
|     | € Artikel-Preise      |     |                  |                                                |         |                                                                                                    |                                        |                   |               |         |       |                 |                 |  |  |  |  |
|     | 🖺 Preislisten         |     |                  |                                                |         | ALC6009<br>Klammerentferner-Kralle / Enthefter schwarz, für alle Klammergrößen                                                       | Preiskracher 2020<br>PREISLISTEN PREIS | ÷                 | 1,00          | Stück   |       |                 |                 |  |  |  |  |
| -   | 🖁 Kalkulations-Listen |     |                  | $\sim$                                         |         |                                                                                                    |                                        |                   |               |         |       |                 |                 |  |  |  |  |
|     | 📎 Preis-Typen         |     |                  |                                                |         | BAH2416                                                                                                    | Preiskracher 2020                      |                   | 1.00          | Pack    |       |                 |                 |  |  |  |  |
| 2   | Zahlung & Versand     | >   |                  |                                                |         | Bahlsen Gebäckmischung FirstClass 9 feinste Gebäck und Waffel- VE = 2,0 kg a<br>8 Serviereinheiten spezialitäten mit viel Schokolade | PREISLISTEN PREIS                      |                   | 1,00          | FOCK    |       |                 |                 |  |  |  |  |
| E   | Shop                  | >   |                  |                                                | nie nie |                                                                                                    |                                        |                   |               |         |       |                 |                 |  |  |  |  |
| e   | Layout & Design       | >   |                  |                                                |         | BAH2448<br>Bahlsen Gebäckmischung Selection 12 erlesene Spezialitäten VE = 2.0 kg a 8                                                | Preiskracher 2020<br>PREISLISTEN PREIS | -                 | 1,00          | Pack    |       |                 | PT              |  |  |  |  |
|     | Stammdaten            | >   |                  |                                                | 10-     | Serviereinheiten                                                                                                    |                                        |                   |               |         |       |                 |                 |  |  |  |  |
| -5  | Migration             | >   |                  | C C Ó                                          |         | BAH36810<br>Bahlsen Gebäckmischung Summertime 11 köstliche Gebäckspezialitäten Inhalt:                                               | Preiskracher 2020                      | ÷                 | 1,00          | Pack    |       |                 | pres            |  |  |  |  |
| \$  | Administration        | >   |                  |                                                |         | 2,00 kg, 10 Serviereinheiten à 200g                                                                                                  |                                        |                   |               |         |       |                 |                 |  |  |  |  |

d) geben Sie im Suchfenster einen Begriff oder die Artikelnummer ein

|  | Ξ. | +             |                                                                                       | Erstellen X | Barceng eG (47777) ~              |
|--|----|---------------|---------------------------------------------------------------------------------------|-------------|-----------------------------------|
|  | -  | Artikel Preis |                                                                                       |             |                                   |
|  | -  | 8             |                                                                                       |             |                                   |
|  |    | Artikel Preis |                                                                                       |             | C + Neuer Arthod Press            |
|  |    | PREIS FÖR     |                                                                                       |             |                                   |
|  |    | *Artikel:     | Q, = X0X0005                                                                          | X Suthert   | - Pitter Assessition -            |
|  |    |               | SOCK0005<br>Disteer Weikkennamor A4, RB Sömm, sex mit Umwelkungel auf dem Rückenschäd |             | <0000000000 ×                     |
|  |    |               | XXXXXXXXXXXXXXXXXXXXXXXXXXXXXXXXXXXXXX                                                |             | PHIS VEROFFERTURIT EXTER AND ADDR |
|  |    |               | XXXX000581                                                                            |             | 0,00 C<br>1935 (Q                 |
|  |    |               | Ordner Visikenmarmar A4 RB 50mm, blau mit Umweitengel auf dem Rückenschild            |             |                                   |
|  |    |               |                                                                                       |             | 0,65 C                            |

e) drücken Sie "Enter" oder auf "Suchen!"

f) klicken Sie den anzeigten Artikel an

g) wählen Sie im Feld "Preis-Typ" den gewünschten Typ aus Hinweis: bei Kunden und Kunden-Benutzern besteht die Möglichkeit im sich öffnenden Fenster den Kunden(-Benutzer) auszuwählen dem der Sonderpreis hinterlegt werden soll

- h) füllen Sie den gewünschten "Festpreis" aus
- i) wenn gewünscht einen Gültigkeitszeitraum einstellen
- j) klicken Sie auf "Erstellen"

|           | 2     | *Artikel: Q, ~ X0X0005 X Suchen!                                                                                                    | Filter Auswählen                      |
|-----------|-------|----------------------------------------------------------------------------------------------------|---------------------------------------|
|           | >     | Artikel-Nr.: XXX0005   Hersteller-Nr.: RB 50   EAN: 8594015301211 DIM Ad. Weisenammer Mit Umweitnand auf dem Bürdenschlidt Mit Kantenschutz Schlitzen und Grifflich | <0000000000.                          |
|           |       | Hersteller: Büroring   Marke: Büroring   Lager: Büroring eG Zentrallager   Shop Partner: Büroring eG                                                                | PREIS VERÖFFENTLICHTT LETTLANDERIDIT. |
|           | 1.1   |                                                                                                    | 0.00 €                                |
|           | ~     | EINSTELLUNGEN                                                                                                    | RES (Q                                |
|           |       | *Preis-Typ: Benutzer Preis X V *Preis-Modell: Festpreis (€) X V                                                                                                    |                                       |
|           |       |                                                                                                    | 0,65 C<br>REIS (C)                    |
|           |       | *Benutzer: deutsch1 X V                                                                                                    |                                       |
|           |       | FESTPREIS (6)                                                                                                    |                                       |
|           |       | *Staffel: 1 *Einheit: Stück X V                                                                                                    | REIS (C)                              |
|           |       | *Festpreis (6): 1.09 *Preiseinheit: 1                                                                                                    |                                       |
|           |       | - білікет -                                                                                                    | 35,90 Č<br>REIS (C)                   |
|           | ×     | Gültig ab:         29.09.2020 12.00.00         X         Gültig bis:         30.09.2020 12.00.00         X                                                          |                                       |
| Migration | S. C. |                                                                                                    | 29.90 C                               |

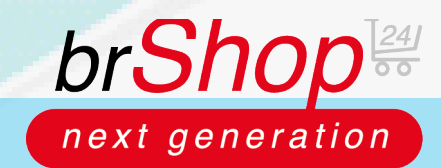

## brShop24 - Wie kann ich Preise pflegen?

## 2.) Preispflege von eigenen Artikeln

a) bei selbst gestalteten Artikeln, oder bei Artikeln bei denen das automatische Sortimentsupdate vom Büroring deaktiviert ist, haben Sie die Möglichkeit die Preise und Preisstaffeln individuell zu gestalten

| 0 |   |           |               |              |                                |                          |         |          |        |               |   |                 |  |
|---|---|-----------|---------------|--------------|--------------------------------|--------------------------|---------|----------|--------|---------------|---|-----------------|--|
|   | - | _         |               |              |                                |                          |         |          |        |               |   |                 |  |
|   |   | + Neue    | r Artikel     |              |                                |                          |         |          |        | Erstellen     | × | Büroring eG (4  |  |
|   |   | 🛗 Artikel | 💶 Basis F     | Preise /     | A Texte 🗳 Bilder 📗             | Dokumente ↔ At           | tribute |          |        |               |   |                 |  |
|   |   |           |               |              |                                |                          |         |          |        |               |   |                 |  |
|   |   |           | asis Preis    | e            |                                |                          |         |          |        |               |   | ren zurücksetze |  |
|   |   | Im        | Folgenden hab | en Sie die N | döglichkeit Basis Preise für d | den Artikel zu bearbeite | n.      |          |        |               |   |                 |  |
|   |   |           | - EMPFOHLE    | NE VERKAU    | JSPREISE (EVKS)                |                          |         | INKAUFSP | REISE  |               |   | - Filter        |  |
|   |   |           | STAFFEL       | PREIS        |                                | AKTIONEN                 |         | STAFFEL  | PREIS  | AKTIONEN      |   | 4               |  |
|   |   |           | 1             | 2,50€        |                                |                          |         | 1        | 2,00 € |               |   | TOM. UPDATE?    |  |
|   |   |           |               |              |                                |                          |         |          |        |               |   | 0               |  |
|   |   |           | 10            | 2.20€        |                                |                          |         | 10       | 1,80€  |               |   |                 |  |
|   |   |           |               |              |                                | + Neuer Preis            |         |          |        | + Nouer Preis |   |                 |  |
|   |   |           |               |              |                                | T Neder Preis            |         |          |        | T Neder Preis |   | 0               |  |
|   |   |           |               |              |                                |                          |         |          |        |               |   |                 |  |
|   |   |           |               |              |                                |                          |         |          |        |               |   | 0               |  |
|   |   |           |               |              |                                |                          |         |          |        |               |   |                 |  |
|   |   |           |               |              |                                |                          |         |          |        |               |   |                 |  |
|   |   |           |               |              |                                |                          |         |          |        |               |   | 0               |  |
|   |   |           |               |              |                                |                          |         |          |        |               |   |                 |  |
|   |   |           |               |              |                                |                          |         |          |        |               |   |                 |  |
|   |   |           |               |              |                                |                          |         |          |        |               |   | 0               |  |

- b) gehen Sie im Administrationsbereich auf "Sortiment"
- c) wählen Sie "Artikel" aus
- d) klicken Sie bei dem zu bearbeitendem Artikel auf "Eintrag bearbeiten"
- e) optional haben Sie auch die Möglichkeit bei Anlage eigener Artikeln individuell Preise zu pflegen

| 8        | Bestellungen              | NEU | <b>A</b> | rtikel ver | walten (3/2614             | 4) 🕴 🛇 Hilfe 🗸                         |                                                  |               |                       |                |                   |  |  |  |
|----------|---------------------------|-----|----------|------------|----------------------------|----------------------------------------|--------------------------------------------------|---------------|-----------------------|----------------|-------------------|--|--|--|
| -        | Kunden-Benutzer           | NEU |          |            |                            |                                        |                                                  |               |                       |                |                   |  |  |  |
|          | Dateimanager              |     | QT       | TEST%      |                            |                                        |                                                  | 🕭 Filter-     | & Suchkritieren zurüc | ksetzen        | 🗧 🕂 Neuer Artikel |  |  |  |
| HAU      |                           |     |          |            |                            |                                        |                                                  |               |                       |                |                   |  |  |  |
| B        | Inhalte (CMS)             | >   |          | T          |                            | x v)                                   | × *                                              |               | $\bigtriangledown$    | - Filter Auswä | hlen -            |  |  |  |
| <b>#</b> | Marketing                 | >   | Per Pa   | ge 10 v    | 3esamt 3 ( 1 - 3 ) Seite 1 | /1                                     |                                                  |               |                       |                | < <b>2</b> •      |  |  |  |
| ۵        | Kunden                    | >   |          |            | BILD                       | ANZEIGE NAME                           | VERKNÜPFUNGEN                                    | ANZ. KATALOGE | AUTOM. UPDATE?        | AKTIV?         | LETZT. ÄNDERUNG   |  |  |  |
| Ħ        | Sortiment                 | ~   |          | C G        |                            | TESTARTIKEL<br>Hersteller-Nr.: 0000000 | (customer.company_label) Lager<br>Hersteller: 3M | 1 Katalog     | 0                     | 9              | Press             |  |  |  |
|          | Artikel                   |     |          |            |                            | Test Artikel                           |                                                  |               |                       |                |                   |  |  |  |
|          | 🗠 Shop Partner            |     |          |            |                            |                                        |                                                  |               |                       |                |                   |  |  |  |
|          | 🚳 Shop Lager              |     |          |            |                            |                                        | Canality Court Constitution                      |               |                       |                |                   |  |  |  |
|          | 🕍 Hersteller              |     |          |            |                            |                                        |                                                  |               |                       |                |                   |  |  |  |
|          | C Marken                  |     |          |            | -                          |                                        |                                                  |               |                       |                |                   |  |  |  |
|          | 📁 Kataloge                |     |          |            | _                          |                                        | the constant                                     |               |                       |                |                   |  |  |  |
|          | Sortimente                |     |          |            |                            |                                        |                                                  |               |                       |                |                   |  |  |  |
|          | 🔒 Katalogvorlagen         |     | Per Pa   | ge 10 v 0  | 3esamt 3 ( 1 - 3 ) Seite 1 | /1                                     |                                                  |               |                       |                | 4 🚺 Þ             |  |  |  |
|          | Artikel-Einschluss-Listen |     |          |            |                            |                                        |                                                  |               |                       |                |                   |  |  |  |

f) Sie haben die Möglichkeit eigenen EVKS und EK-Preise für beliebige Staffeln zu hinterlegen

|  | _         |                |             |                                |                        |         |        |        |               |   |  |                |
|--|-----------|----------------|-------------|--------------------------------|------------------------|---------|--------|--------|---------------|---|--|----------------|
|  | + Neuer A | Artikel        |             |                                |                        |         |        |        | Erstellen     | × |  |                |
|  | Artikel   | 💶 Basis Pre    | ise A To    | exte 😰 Bilder 📗 🛙              | Dokumente ↔ At         | tribute |        |        |               |   |  |                |
|  | -         |                |             |                                |                        |         |        |        |               |   |  |                |
|  | 🖸 Ba      | sis Preise     |             |                                |                        |         |        |        |               |   |  | + Neuer Art    |
|  | Im Fo     | olgenden haben | Sie die Mög | glichkeit Basis Preise für der | n Artikel zu bearbeite | n.      |        |        |               |   |  |                |
|  | -         | EMPFOHLENE     | VERKAUSP    | REISE (EVKS)                   |                        | EINKA   | AUFSPR | ISE    |               |   |  |                |
|  | -         | STAFFEL        | PREIS       |                                | AKTIONEN               | STA     | FFEL   | PREIS  | AKTIONEN      |   |  |                |
|  |           | 1              | 2,50€       |                                |                        |         | 1      | 2,00 € | 00            |   |  | LETZT. ÄNDERUN |
|  |           |                |             |                                |                        |         |        |        |               |   |  |                |
|  |           | 10             | 2.20€       |                                |                        |         | 10     | 1.80€  |               |   |  |                |
|  |           |                |             |                                | + Neuer Preis          |         |        |        | + Neuer Preis |   |  |                |
|  |           |                |             |                                | - HEUETT FEID          |         |        |        | HEGETTICS     |   |  |                |
|  |           |                |             |                                |                        |         |        |        |               |   |  |                |
|  |           |                |             |                                |                        |         |        |        |               |   |  | -              |
|  |           |                |             |                                |                        |         |        |        |               |   |  |                |
|  |           |                |             |                                |                        |         |        |        |               |   |  |                |
|  |           |                |             |                                |                        |         |        |        |               |   |  |                |
|  |           |                |             |                                |                        |         |        |        |               |   |  |                |
|  |           |                |             |                                |                        |         |        |        |               |   |  |                |
|  |           |                |             |                                |                        |         |        |        |               |   |  |                |
|  |           |                |             |                                |                        |         |        |        |               |   |  |                |